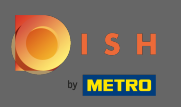

Prvi korak je otvoriti dish.co i kliknuti na prijavu. 

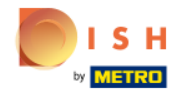

Unsere Lösungen 🔻 weitere Produkte 🔻 Preise Wissenswertes 🔻

Deutsch

Sign up Login

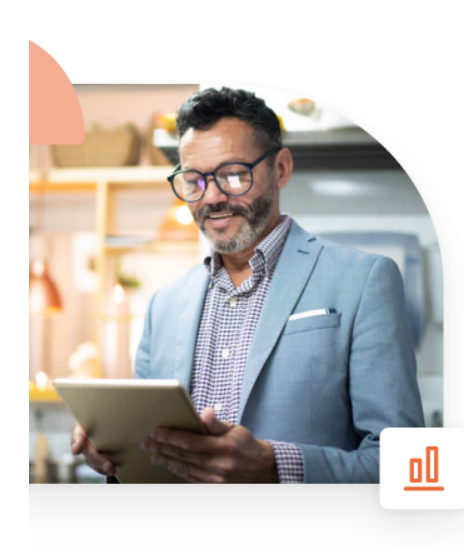

## Mehr Reservierungen und gewinnbringende Bestellungen – deine Online-Tools für Erfolg

Steigere die Sichtbarkeit deiner Website. Stelle sicher, dass kein Tisch frei bleibt. Liefere Bestellung aus ohne dafür Kommission zu zahlen. Erziele höhere Margen dank den richtigen digitalen Lösungen von DISH.

Jetzt loslegen

Schau dir das Video an 💽

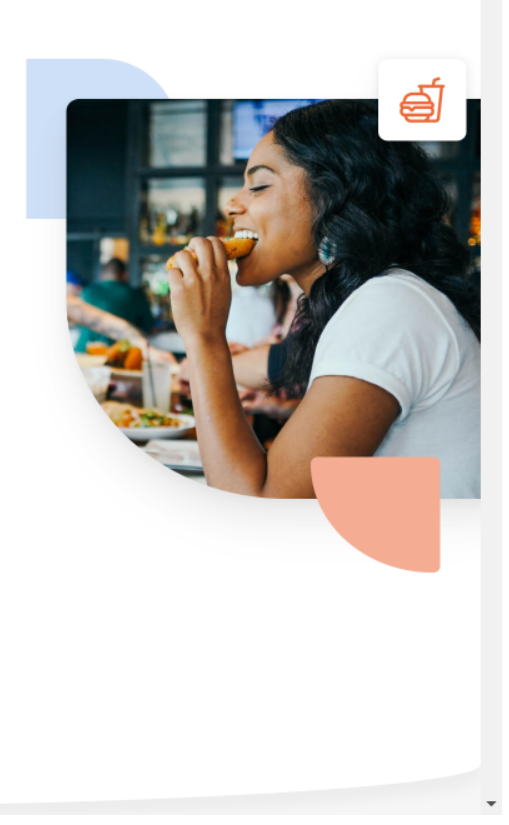

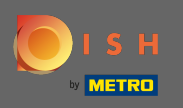

Bit ćete preusmjereni na odjeljak za prijavu. Za poništavanje lozinke kliknite na Zaboravljena lozinka. Napomena: Ako znate svoju lozinku i samo je želite promijeniti, slijedite upute za promjenu lozinke.

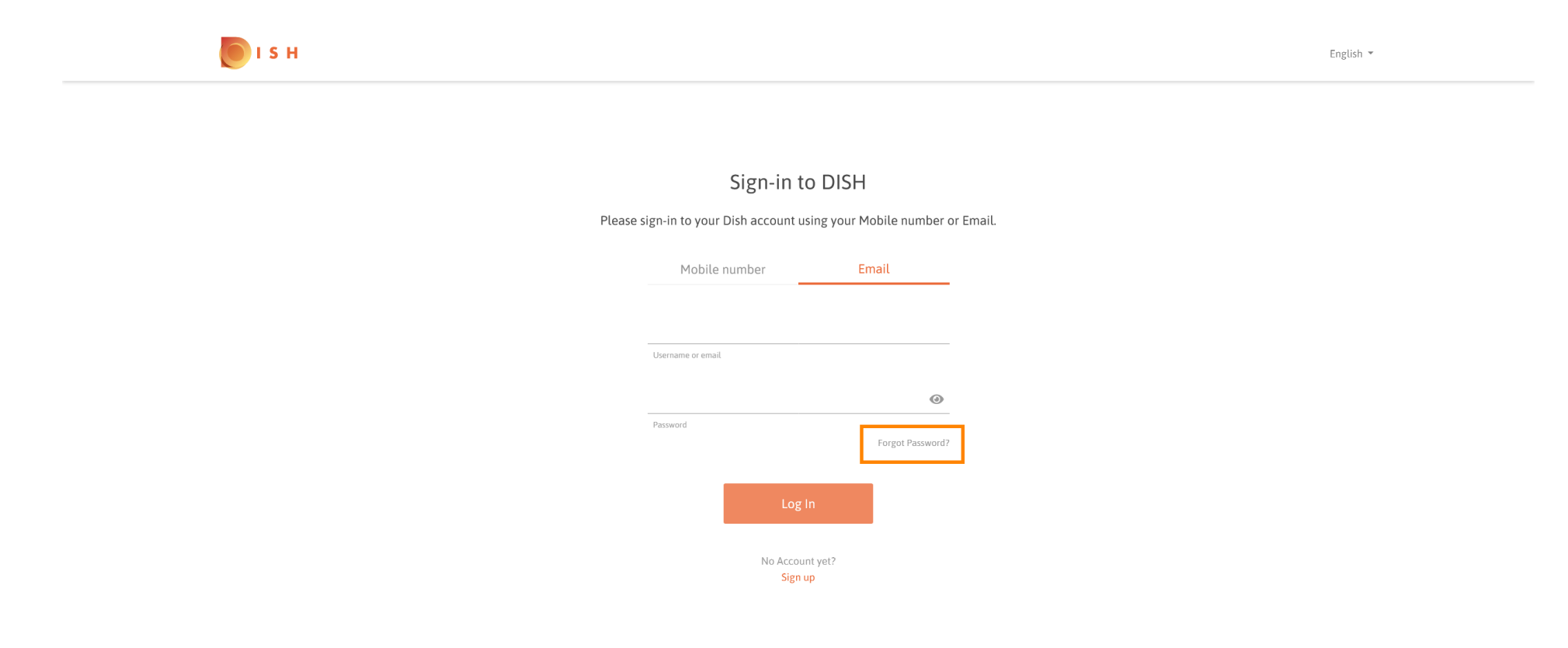

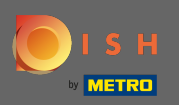

Sada unesite svoju adresu e-pošte ili broj mobitela koji je povezan s vašim računom.

| і з н |                                                                                                    | English 💌 |
|-------|----------------------------------------------------------------------------------------------------|-----------|
|       |                                                                                                    |           |
|       | Reset Password                                                                                              |           |
|       | Need help with your password?<br>Provide us with your Mobile number or Email so we can reset your password. |           |
|       | Mobile number Email                                                                                         |           |
|       | Username or email                                                                                           |           |
|       |                                                                                                    |           |
|       | Reset Password                                                                                              |           |
|       | DOLK                                                                                                    |           |
|       |                                                                                                    |           |

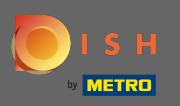

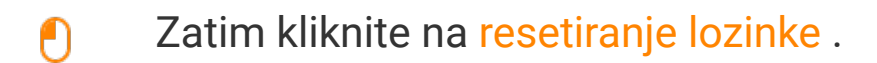

| I S H      |                                                                                                    | English 🔻 |
|------------|----------------------------------------------------------------------------------------------------|-----------|
|            |                                                                                                    |           |
|            | Reset Password                                                                                     |           |
| Provide u: | Need help with your password?<br>s with your Mobile number or Email so we can reset your password. |           |
|            | Mobile number Email                                                                                |           |
|            | mov/1408gl seeds cam                                                                               |           |
|            | Username or email                                                                                  |           |
|            | Reset Password<br>Back                                                                             |           |
|            |                                                                                                    |           |

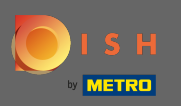

() Ovisno o metodi koju ste odabrali, sada ćete dobiti kod ili e-poruku za potvrdu.

| о і з н |                                                                 | English 👻 |
|---------|-----------------------------------------------------------------|-----------|
|         |                                                                 |           |
|         | You should receive an email shortly with further instructions.  |           |
|         | Sign-in to DISH                                                 |           |
| Please  | sign-in to your Dish account using your Mobile number or Email. |           |
|         | Mobile number Email                                             |           |
|         | Username or email                                               |           |
|         | Password                                                        |           |
|         | Forgot Password7                                                |           |
|         | Log In                                                          |           |
|         | No Account yet?<br>Sign up                                      |           |

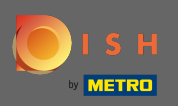

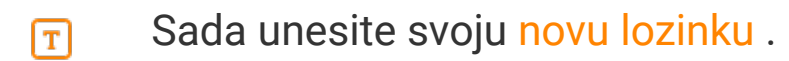

| о і ѕ н |                                                                                                   | English 🔻 |
|---------|---------------------------------------------------------------------------------------------------|-----------|
|         |                                                                                                   |           |
|         | New Password                                                                                      |           |
| Ν       | Now you can enter a new password to use with your account.<br>Password must be 8 characters long. |           |
|         | New Password                                                                                      |           |
|         | Confirm password                                                                                  |           |
|         | Submit                                                                                            |           |
|         |                                                                                                   |           |

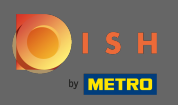

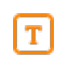

## Za potvrdu nove lozinke unesite je ponovno.

| <b>о</b> і s н |                                    |              | English 👻 |
|----------------|------------------------------------|--------------|-----------|
|                |                                    |              |           |
| N              | New Password                       | vour account |           |
| IV             | Password must be 8 characters long | g.           |           |
|                | New Password Confirm password      | ©            |           |
|                | Submit                             |              |           |
|                |                                    |              |           |

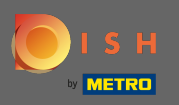

## • Klikom na Pošalji vaša nova lozinka bit će ažurirana.

| <b>Б</b> І S Н |                                                                                    |                                                 | English 👻 |
|----------------|------------------------------------------------------------------------------------|-------------------------------------------------|-----------|
|                |                                                                                    |                                                 |           |
|                | New Password to<br>Now you can enter a new password to<br>Password must be 8 chara | ord<br>o use with your account.<br>acters long. |           |
|                | May Decourd                                                                        | 0                                               |           |
|                | Confirm password                                                                   | <u> </u>                                        |           |
|                | Submit                                                                             |                                                 |           |

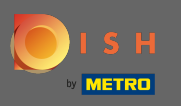

## To je to. Bit ćete preusmjereni na dish.co.

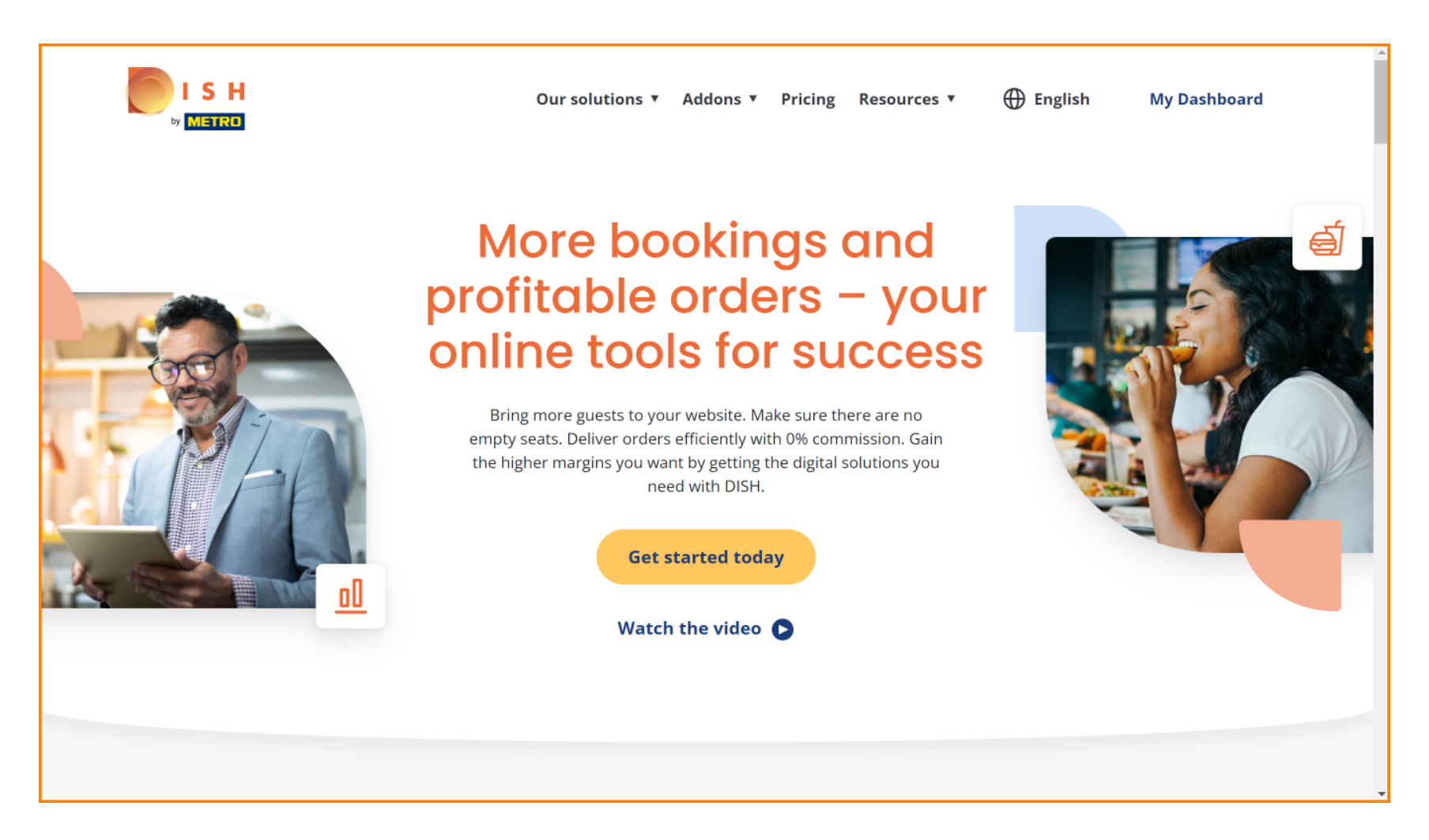